## Gimp

## Collage di più immagini

- Aprire la prima immagine
- Scegliere "Immagine/Dimensione superficie":
  - Togliere il vincolo di proporzione (clic su catena) se necessario
  - Ingrandire l'area di lavoro in modo che possa contenere le ulteriori immagini
  - Cliccare su "Ridimensiona"
- Scegliere "File/Apri come livelli" e selezionare l'immagine da aggiungere al collage
- Selezionare lo strumento "Sposta" (a forma di croce con le punte) e disporre il nuovo livello (contenente la nuova immagine) nella posizione voluta.
- Scegliere "File/Salva come"
  - Scegliere l'opzione "Immagine appiattita" oppure "Unisci livelli visibili" (nel nostro caso sono indifferenti).